**MARINHA DO BRASIL** 

DIRETORIA DO PATRIMÔNIO HISTÓRICO E DOCUMENTAÇÃO DA MARINHA

**BIBLIOTECA DA MARINHA** 

## MANUAL PARA OBTENÇÃO DE ESTATÍSTICAS NO PORTAL DE PERIÓDICOS DA MB

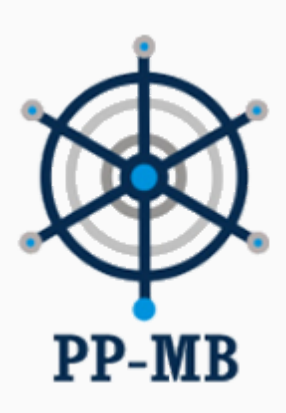

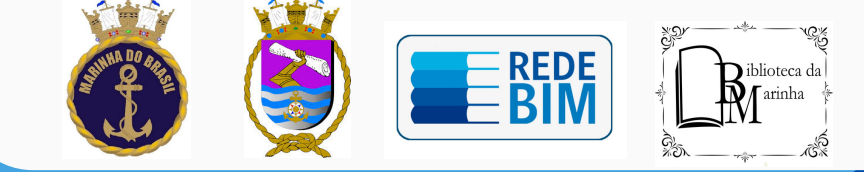

## MANUAL PARA OBTENÇÃO DE ESTATÍSTICAS NO PORTAL DE PERIÓDICOS DA MB

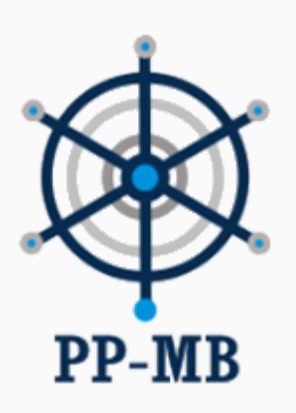

### 2020

#### DIRETORIA DO PATRIMÔNIO HISTÓRICO E DOCUMENTAÇÃO DA MARINHA - DPHDM

Diretor Vice-Almirante (RM1) José Carlos Mathias

Vice-Diretor Capitão de Mar e Guerra (T) Fábio Quirino Bittencourt

Encarregada da Seção de TI Capitão de Mar e Guerra (RM1-T) Cássia Maria Barreto

Chefe do Departamento de Biblioteca da Marinha Capitão de Fragata (T) Leniza de Faria Lima Glad

Encarregada da Divisão Acesso ao Material Bibliográfico CF (T) Angelica Ceron

Encarregada da Divisão de Repositório Institucional Primeiro-Tenente (RM2-T) Alessa Fabíola dos Santos Ceslinski

Encarregada da Divisão de Gerência e Coordenação da Rede de Bibliotecas Integradas da Marinha Primeiro-Tenente (T) Jéssica Pereira do Nascimento

Encarregada da Divisão de Materiais Especiais Primeiro-Tenente (RM2-T) Terezinha de Fatima Puppim dos Reis

#### 1.Clicar em "Acesso" na página principal do Portal;

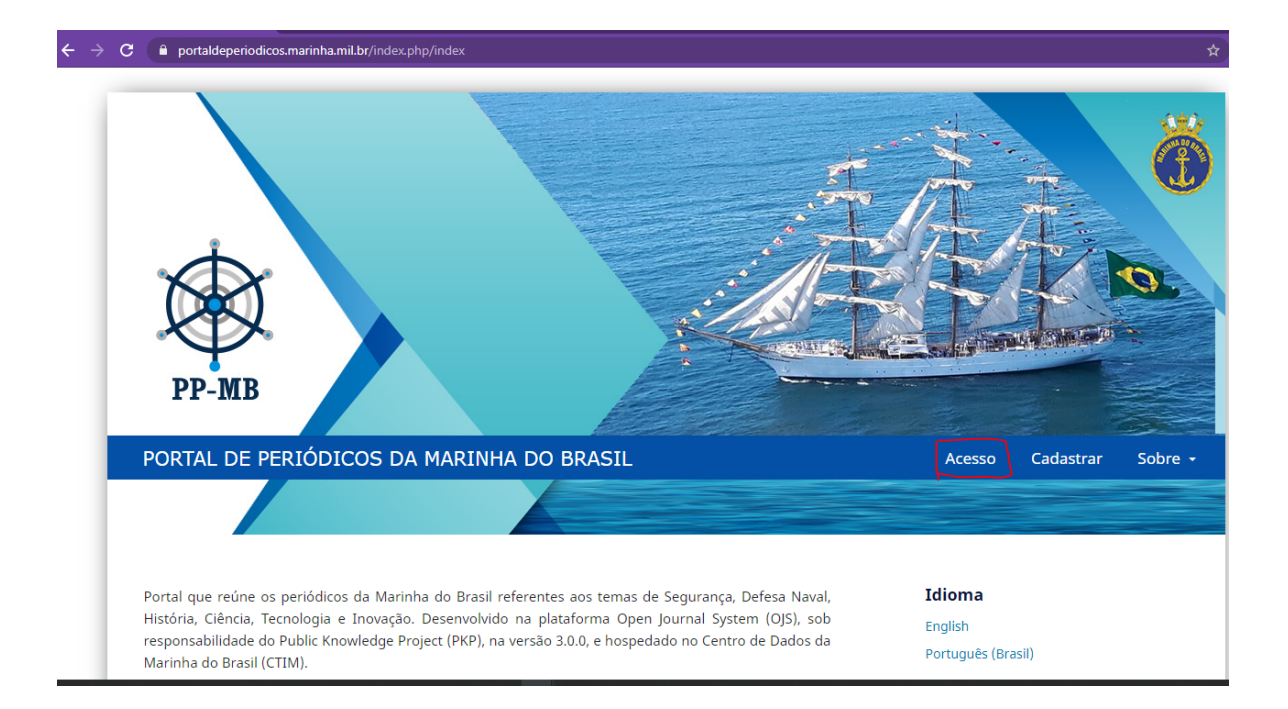

#### 2.Inserir login e senha de editor;

| C Portaldeperiodicos.marinha.mil.br/index.php/index/login | 야 ☆                      |
|-----------------------------------------------------------|--------------------------|
| PP-MB                                                     |                          |
| PORTAL DE PERIÓDICOS DA MARINHA DO BRASIL                 | Acesso Cadastrar Sobre - |
|                                                           |                          |
| Início / Acesso                                           | Idioma                   |
| llsuário *                                                | English                  |
| terezinha                                                 | Português (Brasil)       |
| Senha *                                                   |                          |
| Esqueceu a senha?                                         |                          |
| Mantenha-me conectado                                     |                          |

#### 3.Clicar em "Painel de Controle";

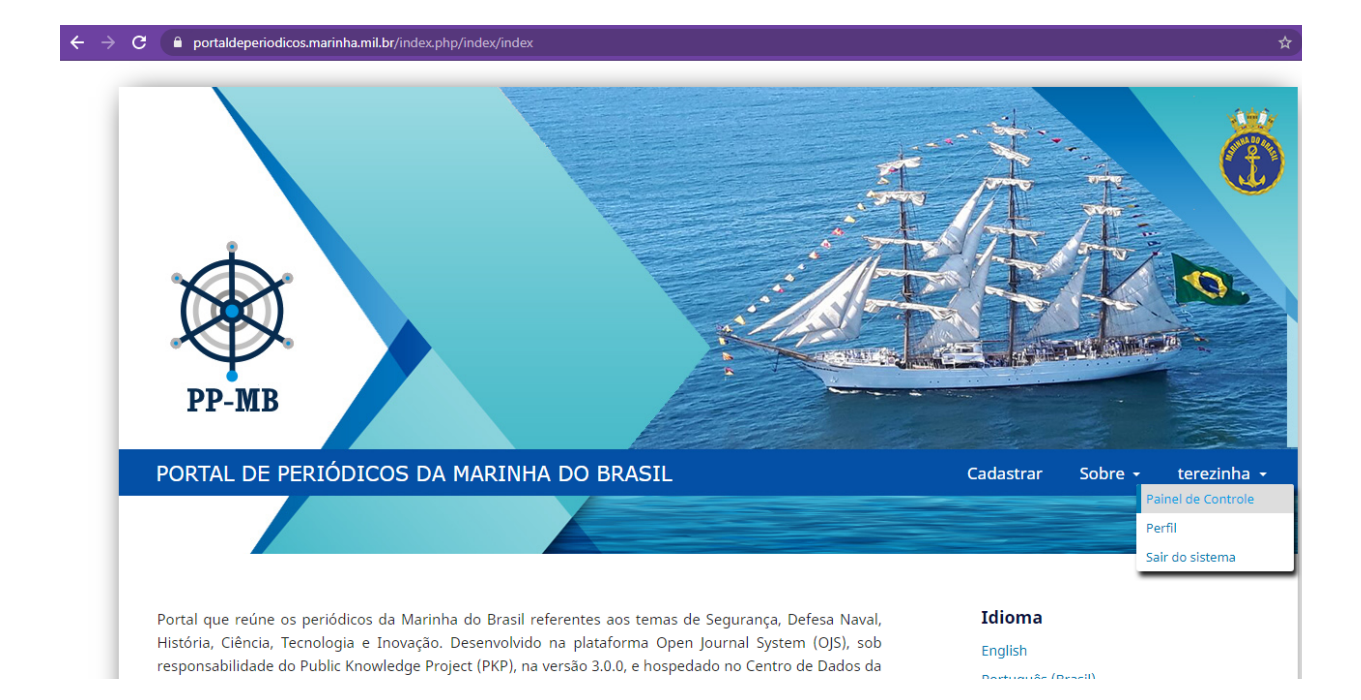

#### 4. Posicionar o cursor em "Estatísticas" e clicar em "Gerador de relatórios";

| $\leftarrow$ $\rightarrow$ C $\square$ portalde | periodicos.marinha.mil.br/index.php/navigator/submissions    |                          |            | 🔺 🈩 i       |
|-------------------------------------------------|--------------------------------------------------------------|--------------------------|------------|-------------|
| Navigator 🗸                                     | Tarefas 19                                                   | 😵 Português (Brasil)     | Ver o Site | 💄 terezinha |
| OFIN JOURNAL SYSTEMS                            | Submissões<br>Fila Submissões Não Designadas Ativos Arquivos |                          |            | 0 Ajuda     |
| Submissões                                      |                                                              |                          |            |             |
| Edições                                         | Minhas Submissões Designadas Q Buscar                        | ▼ Filtros Nova Submissão |            |             |
| Configurações                                   |                                                              | 0 submissões             |            |             |
| Usuários & Papéis                               |                                                              |                          |            |             |
| Ferramentas                                     |                                                              |                          |            |             |
| Estatísticas                                    | Artigos                                                      |                          |            |             |
|                                                 | Gerador de Relatórios                                        |                          |            |             |
|                                                 |                                                              |                          |            |             |
|                                                 |                                                              |                          |            |             |

#### 4. Clicar em "Gerar relatório personalizado";

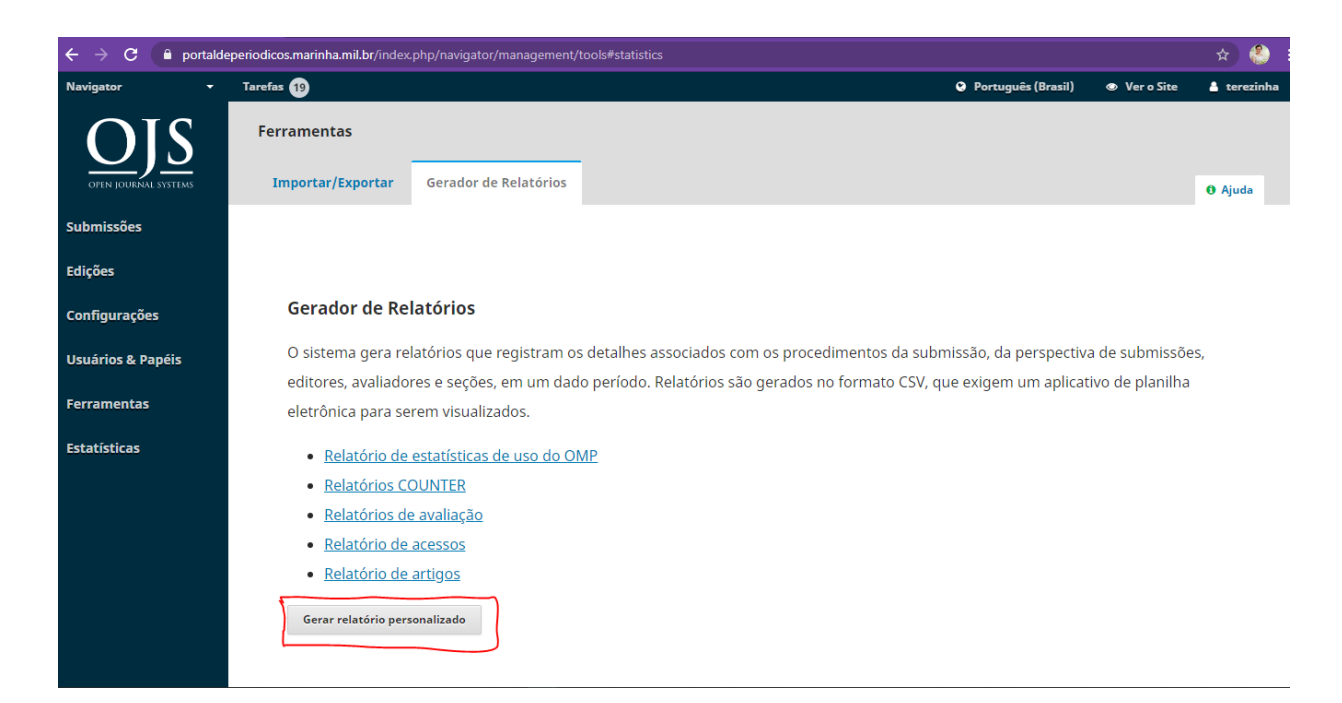

# 6. Em "Modelos de relatórios padrão" selecionar o relatório desejado;

|                      | arefas (19)                                                                                                    |                    |            |             |
|----------------------|----------------------------------------------------------------------------------------------------|--------------------|------------|-------------|
|                      |                                                                                                    | Português (Brasil) | Ver o Site | 占 terezinha |
| O[S]                 | Gerador de Relatórios                                                                                                    |                    |            |             |
| OPEN JOURNAL SYSTEMS | Modelos de relatórios padrão                                                                                                    |                    |            |             |
| Submissões           | Visualizações do sumário da edição                                                                                                    |                    |            | ~           |
| Edições              | Visualizações do sumário da edição<br>Acessos à página de resumo<br>Download de arquívos do artigo                                                                                                    |                    |            |             |
| Configurações        | estes dados ou não, dependendo da configuração do plugin de estatísticas.                                                                                                    |                    |            |             |
| Usuários & Papéis    | <ul> <li>País</li> <li>Região *</li> </ul>                                                                                                    |                    |            |             |
| Ferramentas          | Cidade *                                                                                                    |                    |            |             |
|                      | Mês Constant and the second second se |                    |            |             |
| Estatísticas         | L Dia                                                                                                    |                    |            |             |
|                      | Selecione o alcance do relatório         Ontem         Mês atual         Ou selecione o alcance por:         Dia       Mês                                                                                                    |                    |            |             |

#### 7. Em "Ou selecione o alcance por:" selecionar "Mês";

| $\leftrightarrow$ $\rightarrow$ C $$ portaide | periodicos.marinha.mil.br/index.php/navigator/management/tools/reportGenerator                                                                                                    |                            |                     | *        | ) i |
|-----------------------------------------------|----------------------------------------------------------------------------------------------------|----------------------------|---------------------|----------|-----|
| Navigator 👻                                   | Tarefas 19                                                                                                    | Português (Brasil)         | Ver o Site          | 🛔 terezi | nha |
| Submissões                                    | Modelos de relatórios padrão<br>Download de arquivos do artigo                                                                                                    |                            |                     | ~        | •   |
| Edições                                       | Agregar estatísticas por:                                                                                                    |                            |                     |          |     |
| Configurações                                 | Os itens em itálico e marcados com * representam dados que são opcionais para a atual forma de contar as estat<br>estes dados ou não, dependendo da configuração do plugin de estatísticas. | ísticas no sistema (tipo o | de métrica). Você j | pode ter |     |
| Usuários & Papéis                             | País Região *                                                                                                    |                            |                     |          |     |
| Ferramentas                                   | □ Cidade *<br>☑ Mês                                                                                                    |                            |                     |          |     |
| Estatísticas                                  | 🗋 Dia                                                                                                    |                            |                     |          |     |
|                                               | Selecione o alcance do relatório O Ontem Mês atual Ou selecione o alcance por: Dia O Mês                                                                                                    |                            |                     |          |     |
|                                               | Opções avançadas           Gerar relatório personalizado                                                                                                    |                            |                     |          |     |

#### 8. Selecione o período de tempo desejado e clicar em "Gerar relatório personalizado";

| ← → C 🔒 Þ    | ortaldeperiodicos.marinha.mil.br/index.php/navigator/management/tools/reportGenerator |                    |            | 🚽 🏠 😫       |
|--------------|---------------------------------------------------------------------------------------|--------------------|------------|-------------|
| Navigator    | - Tarefas (19                                                                         | Português (Brasil) | Ver o Site | 🛔 terezinha |
| Ferramentas  | Cidade *                                                                              |                    |            |             |
|              | 🗹 Mês                                                                                 |                    |            |             |
| Estatísticas | 🗆 Dia                                                                                 |                    |            |             |
|              | Selecione o alcance do relatório                                                      |                    |            |             |
|              | O Ontem                                                                               |                    |            |             |
|              | ○ Mês atual                                                                           |                    |            |             |
|              | Ou selecione o alcance por:                                                           |                    |            |             |
|              | ○ Dia ● Mês                                                                           |                    |            |             |
|              | ##common.from##                                                                       |                    |            |             |
|              | 2021 🗸                                                                                |                    |            |             |
|              | abril 🗸                                                                               |                    |            |             |
|              |                                                                                       |                    |            |             |
|              | ##common.until##                                                                      |                    |            |             |
|              | 2021 🗸                                                                                |                    |            |             |
|              | abril 🗸                                                                               |                    |            |             |
|              |                                                                                       |                    |            |             |
|              | + Oprões avancadas                                                                    |                    |            |             |
|              |                                                                                       |                    |            |             |
|              | Gerar relatório personalizado                                                         |                    |            |             |
|              |                                                                                       |                    |            |             |

9. Abra o arquivo csv para ter acesso aos dados. Caso os dados não estejam separados em colunas, transformar texto em colunas no modo "Delimitado" separando os dados por vírgula.

| Salvamento A                                                                                    | utomático                                     |             | <u> もっ</u>    | ୧           | statistic    | :s-20210416 | (1).csv 👻    | Q                       | Pesquisar  |                              |                            |                       |                  |                       | Silvio J               | I N Maia dos         | s Reis SJ | EB         | - 0                  | /×/        |
|-------------------------------------------------------------------------------------------------|-----------------------------------------------|-------------|---------------|-------------|--------------|-------------|--------------|-------------------------|------------|------------------------------|----------------------------|-----------------------|------------------|-----------------------|------------------------|----------------------|-----------|------------|----------------------|------------|
| Arquivo P                                                                                       | ágina Inio                                    | cial Ins    | erir Lay      | /out da Pág | ina Fó       | rmulas      | Dados        | Revisão                 | Exibir     | Ajuda                        |                            |                       |                  |                       |                        |                      | ය Com     | partilhar  | 🖓 Come               | ntários    |
| Obter V III Consultas e Conexões<br>Atualizar Propriedades<br>Tudo V E III Consultas e Conexões |                                               |             |               |             | Organ        | izaçã       | Âções ⊽      | 2↓<br>Z↓ <sup>Cla</sup> | ssificar F | ÌT ∑Lin<br>¡itro ∑Rei<br>∑Av | mpar<br>aplicar<br>vançado | Texto para<br>Colunas | ₩<br>₩<br>₩<br>₩ | Teste de<br>Hipóteses | Planilha d<br>Previsão | e Estrutur<br>Tópico | ra de Fle | ow we      |                      |            |
| Obter e Transform                                                                               | ar Dados                                      | Cor         | nsultas e Con | exões       |              | Tipos de Da | ados         |                         | Classific  | ar e Filtrar                 |                            | Ferramentas           | de Dados         | Pre                   | visão                  |                      | Autor     | nation     |                      | ^          |
| H11                                                                                             | H11 • I × ✓ Å v.1n.1(2005): Revista Navigator |             |               |             |              |             |              |                         |            |                              |                            | ~                     |                  |                       |                        |                      |           |            |                      |            |
|                                                                                                 | в                                             |             |               |             |              |             | н            |                         |            |                              |                            |                       |                  |                       |                        |                      |           |            |                      | U 🖪        |
| 1 Relatório d                                                                                   | e estatís                                     | ticas de us | o do OMP      |             |              |             |              |                         |            |                              |                            |                       |                  |                       |                        |                      |           |            |                      |            |
| 2 Relatório p                                                                                   | adrão de                                      | estatística | is de uso (c  | ompatível   | com COUN     | ITER)       |              |                         |            |                              |                            |                       |                  |                       |                        |                      |           |            |                      |            |
| 3 Métrico: oj                                                                                   | s::counte                                     | er          |               |             |              |             |              |                         |            |                              |                            |                       |                  |                       |                        |                      |           |            |                      |            |
| 4 URL do rela                                                                                   | tório: ht                                     | tps://porta | Ideperiodi    | icos.marinl | ha.mil.br/i  | ndex.php/   | navigator/   | manageme                | ent/tools/ | generateRe                   | eport?me                   | tricType=oj           | s%3A%3Ac         | ounter&co             | olumns[]=a             | ssoc id&c            | olumns[]= | assoc type | &columns             | []=subr    |
| 5                                                                                               |                                               |             |               |             |              |             |              |                         |            |                              |                            |                       |                  |                       |                        | _                    |           |            |                      |            |
| 6                                                                                               | D                                             | Tipo        | Título        | Artigo      | País         | Mês         | Edição       | Contagem                |            |                              |                            |                       |                  |                       |                        |                      |           |            |                      |            |
| 7                                                                                               | 412                                           | Arquivos    | De Martin     | A constru   | ção de um    | 202104      | v. 15 n. 30  | 2                       |            |                              |                            |                       |                  |                       |                        |                      |           |            |                      |            |
| 8                                                                                               | 415                                           | Arquivos    | Waldman       | As política | as de reapa  | 202104      | v. 15 n. 30  | 2                       |            |                              |                            |                       |                  |                       |                        |                      |           |            |                      |            |
| 9                                                                                               | 435                                           | Arquivos    | terezinha     | , A queda d | le Columb    | 202104      | v. 15 n. 30  | 1                       |            |                              |                            |                       |                  |                       |                        |                      |           |            |                      |            |
| 10                                                                                              | 531                                           | Arquivos    | sergiowfi     | I João Câno | lido e a Re  | 202104      | v. 1 n. 1 (2 | 2                       |            |                              |                            |                       |                  |                       |                        |                      |           |            |                      |            |
| 11                                                                                              | 535                                           | Arquivos    | sergiowfi     | A Partida   | de D. João   | 202104      | v. 1 n. 1 (2 | 3                       |            |                              |                            |                       |                  |                       |                        |                      |           |            |                      |            |
| 12                                                                                              | 537                                           | Arquivos    | sergiowfi     | l Questão d | das Presas   | 202104      | v. 1 n. 1 (2 | 1                       |            |                              |                            |                       |                  |                       |                        |                      |           |            |                      |            |
| 13                                                                                              | 539                                           | Arquivos    | sergiowfi     | Arqueolo    | gia no Baix  | 202104      | v. 1 n. 1 (2 | 2                       |            |                              |                            |                       |                  |                       |                        |                      |           |            |                      |            |
| 14                                                                                              | 618                                           | Arquivos    | sergiowfi     | l Construçõ | óes histório | 202104      | v. 1 n. 2 (2 | 1                       |            |                              |                            |                       |                  |                       |                        |                      |           |            |                      |            |
| 15                                                                                              | 630                                           | Arquivos    | sergiowfi     | l Náutica e | cartografia  | 202104      | v. 1 n. 2 (2 | 4                       |            |                              |                            |                       |                  |                       |                        |                      |           |            |                      |            |
| 16                                                                                              | 678                                           | Arquivos    | sergiowfi     | I A saga do | s Pescador   | 202104      | v. 1 n. 2 (2 | 4                       |            |                              |                            |                       |                  |                       |                        |                      |           |            |                      |            |
| 17                                                                                              | 689                                           | Arquivos    | sergiowfi     | Resenha '   | ' A Guerra   | 202104      | v. 1 n. 2 (2 | 3                       |            |                              |                            |                       |                  |                       |                        |                      |           |            |                      |            |
| 18                                                                                              | 765                                           | Arquivos    | sergiowfi     | Os usos d   | a cartograf  | 202104      | v. 2 n. 4 (2 | 9                       |            |                              |                            |                       |                  |                       |                        |                      |           |            |                      |            |
| 19                                                                                              | 773                                           | Arquivos    | sergiowfi     | O cotidiar  | no dos viaja | 202104      | v. 2 n. 4 (2 | 5                       |            |                              |                            |                       |                  |                       |                        |                      |           |            |                      |            |
| 20                                                                                              | 780                                           | Arquivos    | sergiowfi     | Tráfico e i | navios neg   | 202104      | v. 2 n. 4 (2 | 8                       |            |                              |                            |                       |                  |                       |                        |                      |           |            |                      |            |
| 21                                                                                              | 784                                           | Arquivos    | sergiowfi     | A Marinha   | a de Guerra  | 202104      | v. 2 n. 4 (2 | 9                       |            |                              |                            |                       |                  |                       |                        |                      |           |            |                      |            |
| 22                                                                                              | 790                                           | Arquivos    | sergiowfi     | IO caminh   | o da prata   | 202104      | v. 2 n. 4 (2 | 4                       |            |                              |                            |                       |                  |                       |                        |                      |           |            |                      |            |
| 23                                                                                              | 802                                           | Arquivos    | sergiowfi     | l Naufrágic | do Barros    | 202104      | v. 2 n. 4 (2 | 1                       |            |                              |                            |                       |                  |                       |                        |                      |           |            |                      |            |
| < >                                                                                             | statist                                       | ics-202104  | 16 (1)        | ٠           |              |             |              |                         |            |                              |                            | : 🖬                   |                  |                       |                        |                      |           |            |                      |            |
| Pronto                                                                                          |                                               |             |               |             |              |             |              |                         |            |                              |                            |                       |                  |                       |                        | =                    |           |            | -                    | + 100%     |
| ک 🕨                                                                                             | ) Ħ                                           | <b>a</b> 0  | 5             | 3 🧿         | 2 🖉          | 1           |              |                         |            |                              |                            |                       |                  |                       | ۶٩                     | 1                    | 🔞 🦛 💈     | 📃 🐿 d      | o) <i>((</i> ; 17:55 | 5 <b>Ş</b> |